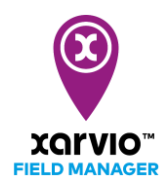

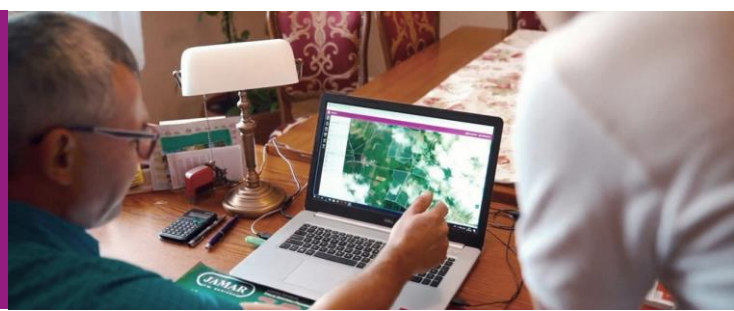

## 圃場の状態(ステータス)の確認 1. 圃場毎に確認する方法

圃場の状態を確認する方法は、大きく分けて2通りあります。

- 1) 圃場毎に確認する方法
- 2) 複数の圃場を俯瞰的に確認する方法

ここでは**圃場毎に確認する方法**について説明します。

● 左の圃場リストより、確認したい圃場をクリックします。

※ 作業推奨事項のある圃場については、圃場名の右側に紫色の丸(●) が表示されます

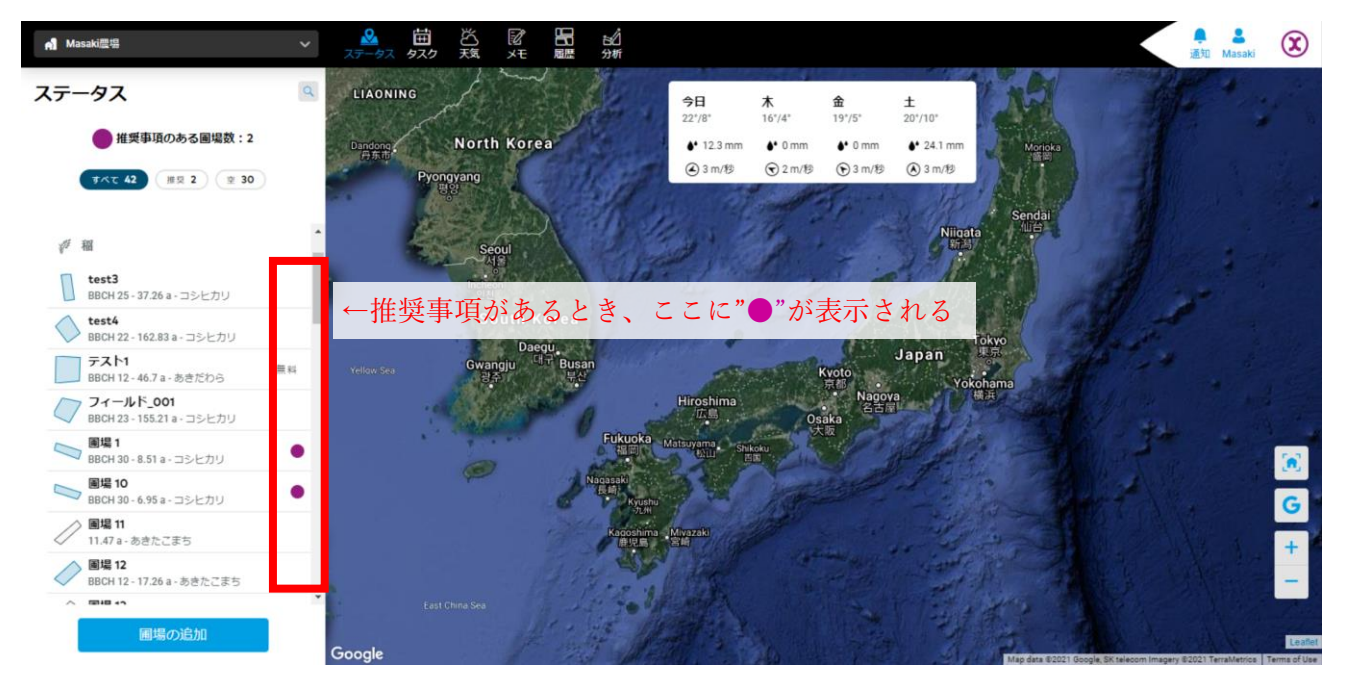

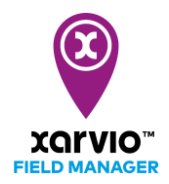

 ・ 圃場名をクリックすると、その圃場の詳細が圃場リストの右側に表示されます。また、地図が自動で 選択した圃場に移動します。このとき、直近の利用可能なバイオマスマップ(植生マップ)が自動で 地図上に読み込まれます。

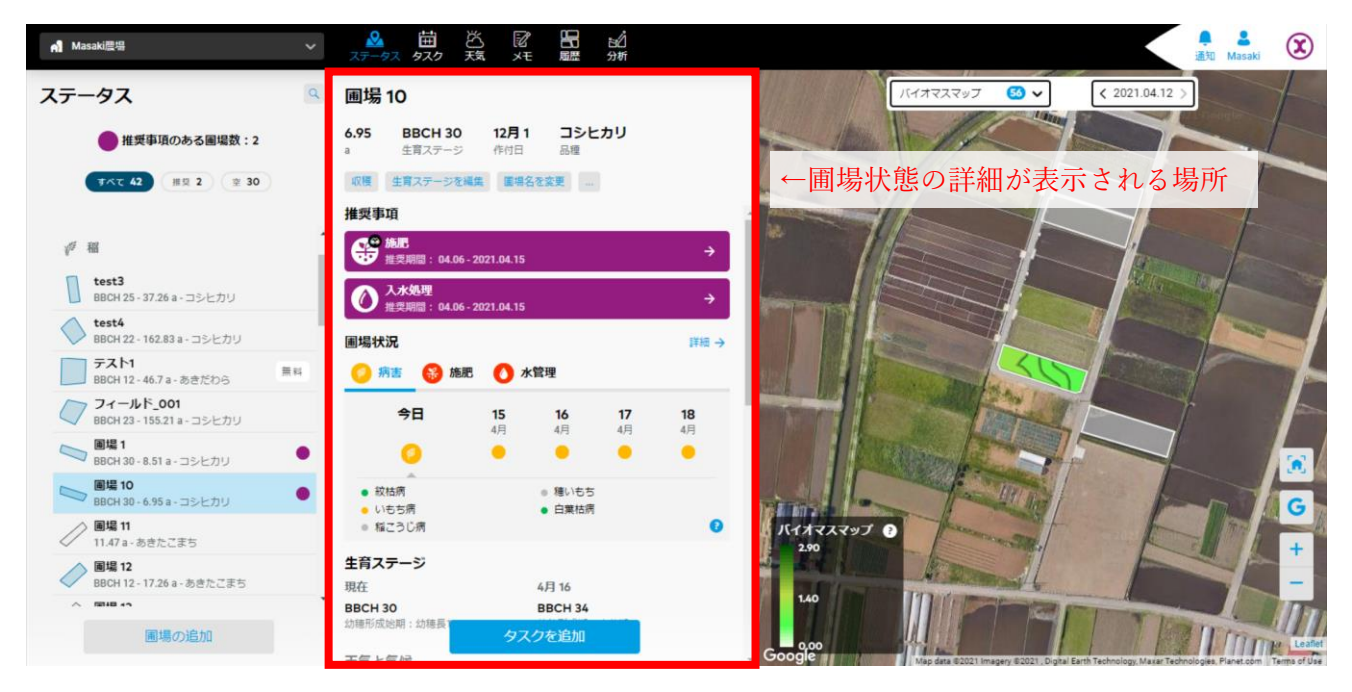

● 作業推奨事項は紫色で表示されます。推奨内容の詳細を確認するには圃場状況の各項目をクリック します。

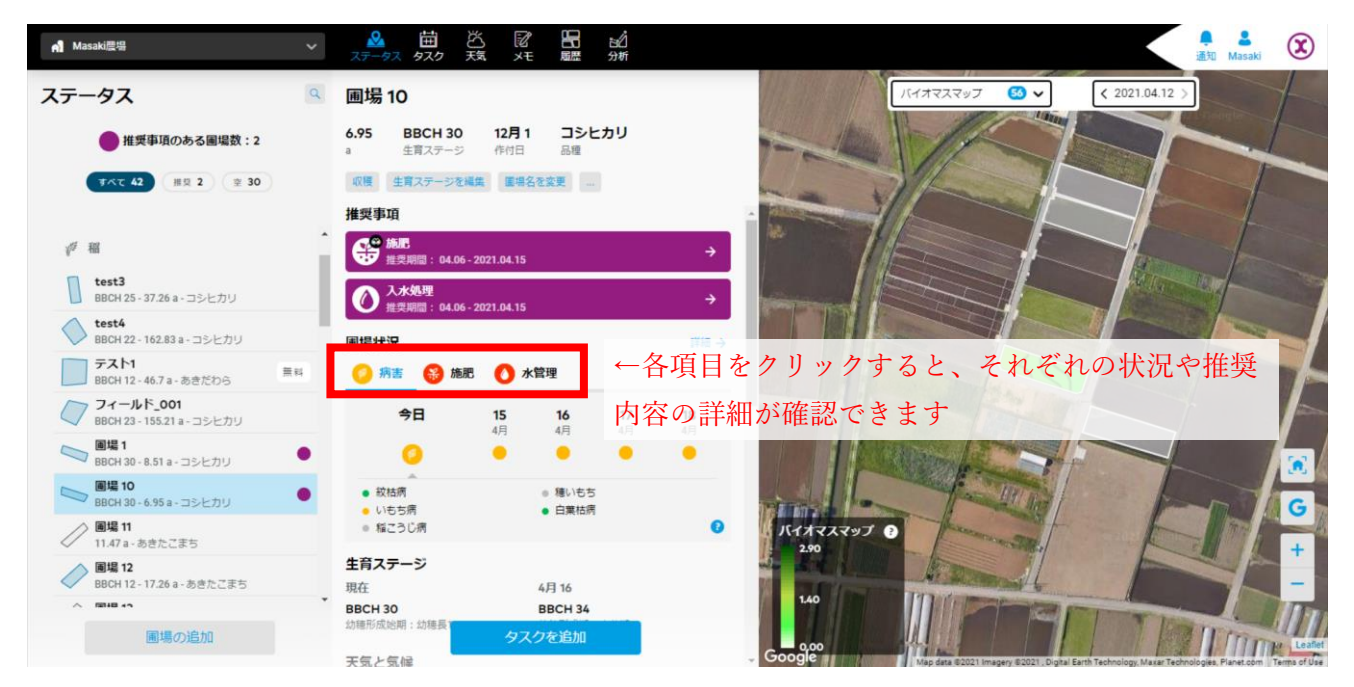

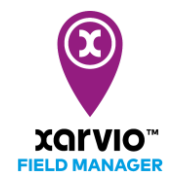

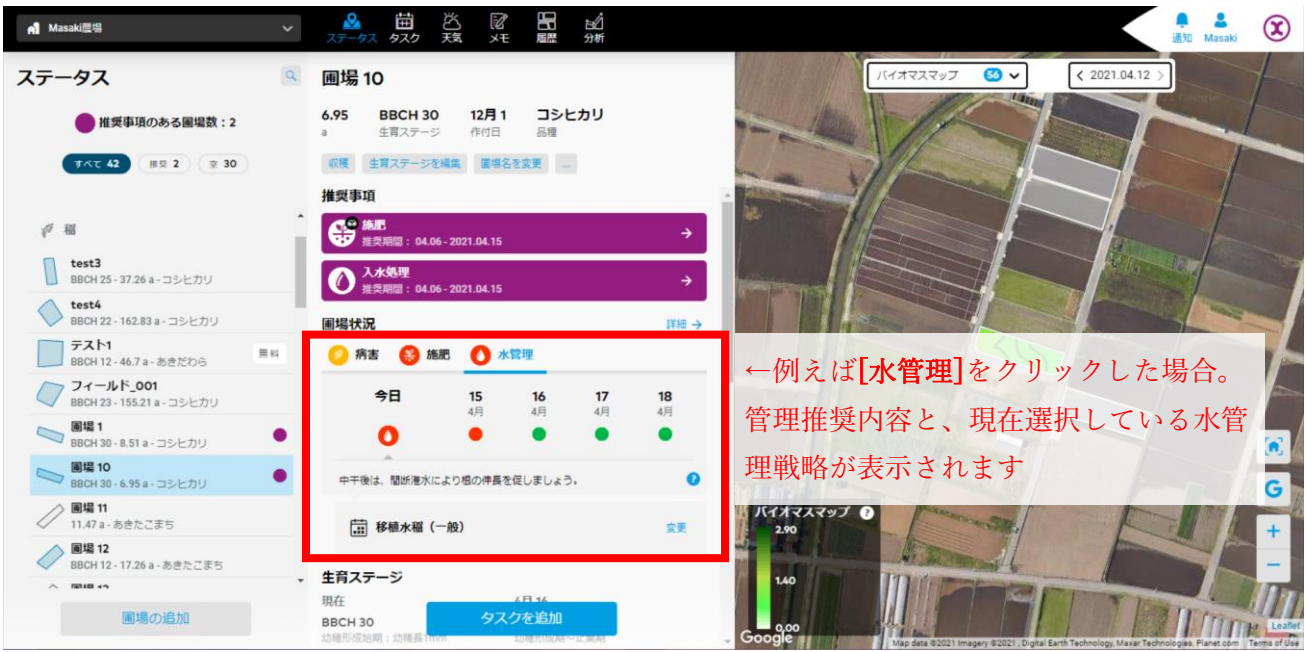

● 病害については病害ごとにリスク状態を確認することができます。

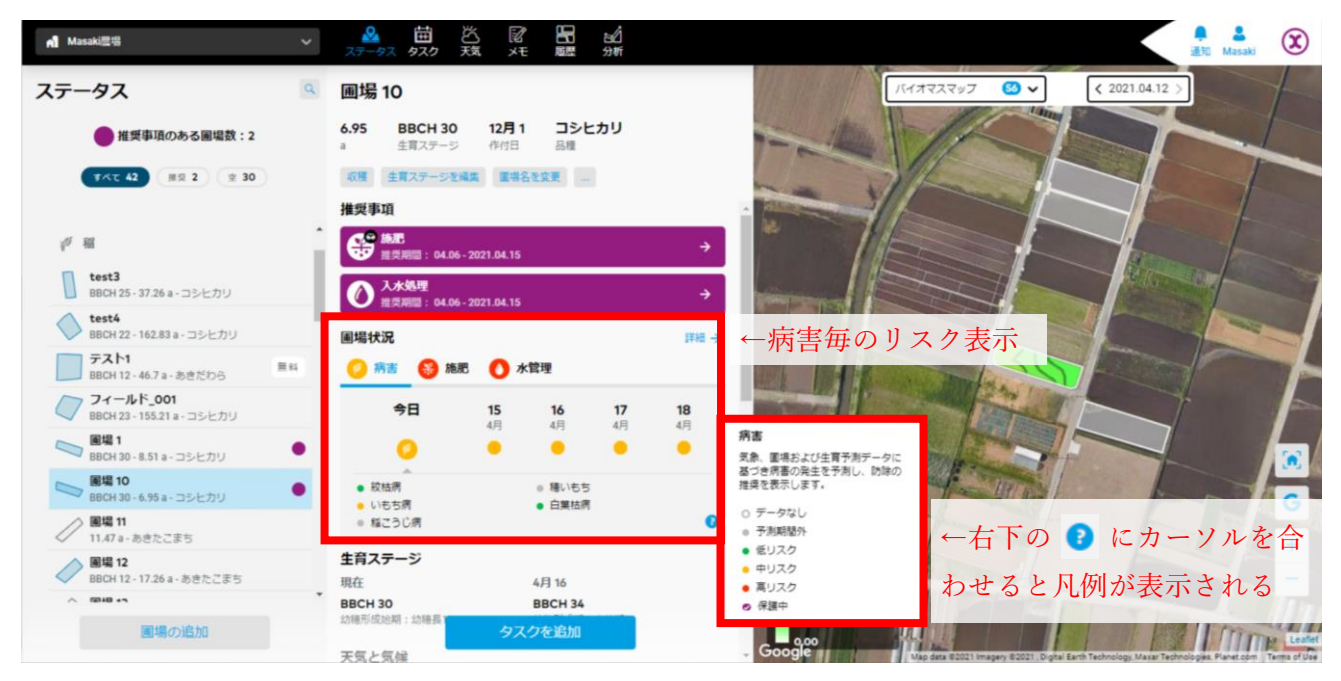

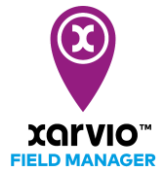

現在の生育ステージの説明および次の生育ステージに到達するタイミングについては[生育ステージ]の欄で確認できます。

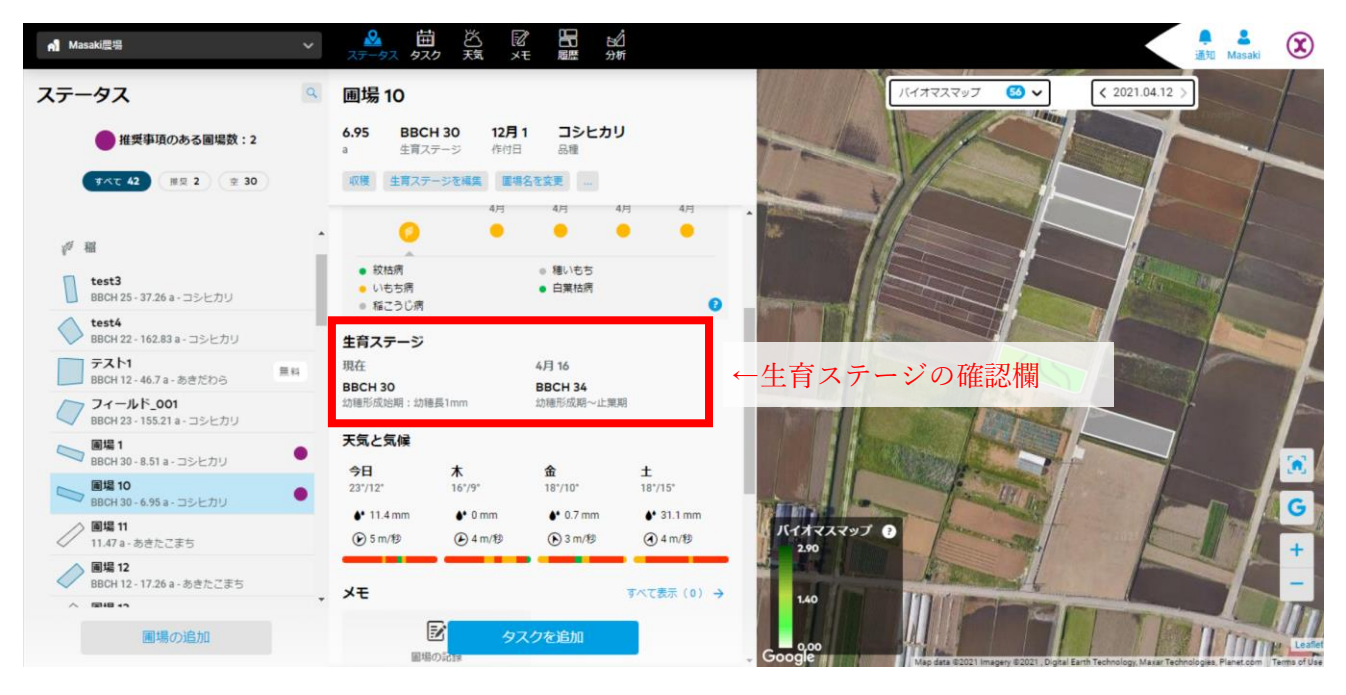

- さらにその下に、その圃場の気象情報、散布天気、過去の記録メモ、計画中/完了後のタスク(管理 作業)、および圃場管理上の情報(散布を控える[管理ゾーン]など)が表示されます。
- 圃場の状態をより長期にわたって俯瞰的に確認するには詳細モードに切り替えます。

| n Masaki 世界                             | ▲ 苗 凶 図 H in<br>ステータス タスク 残 メモ 驪 洲                                                                 | ill fil Masaki 🛞           |
|-----------------------------------------|----------------------------------------------------------------------------------------------------|----------------------------|
| ステータス                                   | 圃場 10                                                                                              | 「バイオマスマップ 🕑 🗸 (2021.04.12) |
| ● 推奨事項のある圏場数:2                          | 6.95         BBCH 30         12月 1         コシヒカリ           a         生育ステージ         作付日         品種 |                            |
| すべて 42 推奨 2 葉 30                        | 収穫 生育ステージを編集 医得名を変更 …                                                                              |                            |
|                                         | 推奨事項                                                                                               |                            |
| √ 稲                                     | <b>施肥</b><br>推灵洞園: 04.06-2021.04.15                                                                | •                          |
| test3<br>BBCH 25 - 37.26 a - コシヒカリ      | 入水処理     推奨期間: 04.06 - 2021.04.15                                                                  |                            |
| test4<br>BBCH 22 - 162.83 a - コシヒカリ     | 圃場状況                                                                                               | ໝ→ ←ここをクリックして詳細モードへ        |
| テスト<br>BBCH 12 - 46.7 a - あきだわら<br>第4   | 病害 (3) 施肥 (1) 水管理                                                                                  |                            |
| フィールド_001<br>BBCH 23 - 155.21 a - コシヒカリ | 今日 15 16 17 18                                                                                     |                            |
| 画場1 BBCH 30 - 8.51 a - コシヒカリ            | • • • •                                                                                            |                            |
| 画場 10<br>BBCH 30 - 6.95 a - コシヒカリ       |                                                                                                    | G.                         |
| 画場11<br>11.47 a - あきたごまち                | <ul> <li>幅こうじ病</li> </ul>                                                                          | 0 J.F.H.F.Z.R.Y 0 +        |
| 圃場 12     BBCH 12 - 17.26 a - あきたこまち    | <b>生育ステージ</b><br>現在 4月 16                                                                          |                            |
| A 1918-00                               | BBCH 30 BBCH 34                                                                                    |                            |
| 圃場の追加                                   | 幼種形成短期:幼稚長 タスクを追加                                                                                  |                            |

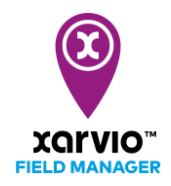

● 詳細モードではより長期的な状況の確認が可能です。

| - 圃場10                            |     |                      |                         |                         |                      |                      |                      |                      |                      |                      |                      |                       |                      |                       |                      |                       |                       |                      |
|-----------------------------------|-----|----------------------|-------------------------|-------------------------|----------------------|----------------------|----------------------|----------------------|----------------------|----------------------|----------------------|-----------------------|----------------------|-----------------------|----------------------|-----------------------|-----------------------|----------------------|
| 圃場の詳細                             |     |                      |                         |                         |                      |                      |                      |                      |                      |                      |                      |                       |                      |                       |                      | タスクを通                 | 加生育                   | ステージを                |
|                                   | . L | <                    | 02.4月 202               | >                       | 今日                   | ح ←                  | こか                   | ら確                   | 認し                   | たい                   | 任意                   | の日                    | 付を                   | :選折                   | 可能                   |                       |                       |                      |
| 画場 10<br>BBCH 30 - 6.95 a - コシヒカリ |     | <b>02</b><br>金<br>4月 | <b>03</b><br>土<br>4月    | <b>04</b><br>日<br>4月    | <b>05</b><br>月<br>4月 | <b>06</b><br>火<br>4月 | <b>07</b><br>水<br>4月 | <b>08</b><br>木<br>4月 | <b>09</b><br>金<br>4月 | <b>10</b><br>土<br>4月 | <b>11</b><br>日<br>4月 | <b>12</b><br>月<br>4月  | <b>13</b><br>火<br>4月 | <b>今日</b><br>水<br>4月  | <b>15</b><br>木<br>4月 | <b>16</b><br>金<br>4月  | <b>17</b><br>土<br>4月  | <b>18</b><br>日<br>4月 |
| ¥ <sup>2020年の作付情報</sup><br>編      |     | 稽<br>コシヒル            | <mark>2</mark><br>ชับ ส | <b>020.12.01</b><br>重まき | <b>565 kg</b><br>期待の | <b>/10a</b><br>収穫量   |                      |                      |                      |                      |                      |                       |                      |                       |                      |                       |                       |                      |
| <b>送 天気</b><br>温度 (°C)            | ~   | <b>19.5°</b><br>14°  | <b>19.6°</b><br>14.4°   | <b>21.4°</b><br>15.3°   | <b>18.4°</b><br>9.8° | <b>14.8°</b><br>8.2° | <b>17.8°</b><br>9.6° | 20.2°<br>10.9°       | <b>15°</b><br>7.8°   | <b>14.8°</b><br>6.8° | <b>16.1º</b><br>9.1° | <b>19.2°</b><br>10.9° | <b>19°</b><br>11.9°  | <b>22.8°</b><br>12.4° | <b>16.3º</b><br>9.1° | <b>18.4°</b><br>10.4° | <b>18.2°</b><br>14.6° | 18.3°                |
| <b>歯</b> タスク                      | ~   |                      |                         |                         |                      |                      |                      |                      |                      |                      |                      |                       |                      |                       |                      |                       |                       |                      |
| ☆ 生育ステージ                          |     | 27                   | 28                      | 29                      | 29                   | 30                   | 30                   | 30                   | 30                   | 30                   | 30                   | 30                    | 30                   | 30                    | 30                   | 34                    | 34                    | 34                   |
| 🦻 病害 😮                            | ~   |                      | <b>(</b>                | Ø                       | Ø                    | Ø                    | Ø                    | Ø                    | Ø                    | ø                    | 0                    | 0                     | 0                    | <b>(</b>              | 0                    | 0                     | 0                     | 0                    |
| 推奨事項                              |     |                      |                         |                         |                      |                      |                      |                      |                      |                      |                      |                       |                      |                       |                      |                       |                       |                      |
| デ 施肥 🕐                            |     |                      |                         |                         |                      |                      |                      |                      |                      |                      |                      |                       |                      |                       |                      |                       |                       |                      |
| 推吳事項                              |     |                      |                         |                         |                      |                      |                      |                      |                      |                      |                      |                       |                      |                       |                      |                       |                       |                      |
| 🌢 水管理 😮                           |     |                      |                         |                         |                      |                      |                      |                      |                      |                      |                      |                       |                      | 0                     | 0                    | 0                     | 0                     | 0                    |

● 病害については病害毎の発病リスクと好適感染日の確認が可能です

| ← 圃場10                                   |                      |                      |                      |                      |                      |                      |                      |                      |                      |                      |                      |                      |                      |                      |                      |                      |                      |
|------------------------------------------|----------------------|----------------------|----------------------|----------------------|----------------------|----------------------|----------------------|----------------------|----------------------|----------------------|----------------------|----------------------|----------------------|----------------------|----------------------|----------------------|----------------------|
| 圃場の詳細                                    |                      |                      |                      |                      |                      |                      |                      |                      |                      |                      |                      |                      |                      |                      | タスクを追                | 加生育                  | ステージを編集              |
|                                          | <                    | 02.4月 2021           |                      | 今日                   |                      |                      |                      |                      |                      |                      |                      |                      |                      |                      |                      |                      |                      |
| <b>國場 10</b><br>BBCH 30 - 6.95 a - コシヒカリ | <b>02</b><br>金<br>4月 | <b>03</b><br>土<br>4月 | <b>04</b><br>日<br>4月 | <b>05</b><br>月<br>4月 | <b>06</b><br>火<br>4月 | <b>07</b><br>水<br>4月 | <b>08</b><br>木<br>4月 | <b>09</b><br>金<br>4月 | <b>10</b><br>土<br>4月 | <b>11</b><br>日<br>4月 | <b>12</b><br>月<br>4月 | <b>13</b><br>火<br>4月 | <b>今日</b><br>水<br>4月 | <b>15</b><br>木<br>4月 | <b>16</b><br>金<br>4月 | <b>17</b><br>土<br>4月 | <b>18</b><br>日<br>4月 |
| <u>お</u> 生育ステージ                          | 27                   | 28                   | 29                   | 29                   | 30                   | 30                   | 30                   | 30                   | 30                   | 30                   | 30                   | 30                   | 30                   | 30                   | 34                   | 34                   | 34                   |
| Ø 病吉 <b>②</b> へ                          | ←                    | 22                   | をク                   | リッ                   | クし                   | て病                   | 言毎                   | の表                   | 長示の                  | つ切り                  | ) 替え                 | いず                   | 可能                   | 0                    | 0                    | 0                    | 0                    |
| 推奨事項                                     |                      |                      |                      |                      |                      |                      |                      |                      |                      |                      |                      |                      |                      |                      |                      |                      |                      |
| 紋枯病                                      | •                    | ٠                    | •                    | ٠                    | ٠                    | •                    | •                    | ٠                    | •                    | •                    | •                    | •                    | •                    | •                    | •                    | ٠                    | •                    |
| 感染リスク                                    | 1                    | 病害                   | 皆毎の                  | D各E                  | 日の多                  | 発病                   | リスク                  | ク                    |                      |                      |                      |                      |                      |                      |                      |                      |                      |
| いもち病                                     | •                    | ٠                    | •                    | ٠                    | ٠                    | •                    | •                    | •                    | ٠                    | •                    | •                    | ٠                    | •                    | •                    | ٠                    | ٠                    | •                    |
| 感染リスク                                    |                      |                      |                      |                      |                      |                      |                      |                      |                      |                      |                      |                      |                      |                      |                      |                      |                      |
| 稲こうじ病                                    | 0                    | 病                    | 「毎の                  | D各E                  | 日の原                  | 或染如                  | 子適用                  | 度。 -                 | 7-                   | クが                   | 多い                   | ほど                   | 感染                   | 好適                   | 0                    | ٠                    | •                    |
| 感染リスク                                    |                      |                      |                      |                      |                      |                      |                      |                      |                      |                      |                      |                      |                      |                      |                      |                      |                      |
| 穂いもち                                     | •                    | •                    | •                    | •                    | •                    | •                    | •                    | •                    | •                    | •                    | •                    | •                    | •                    | •                    | •                    | •                    | •                    |
|                                          |                      |                      |                      |                      |                      |                      |                      |                      |                      |                      |                      |                      |                      | <u>^</u>             |                      |                      |                      |

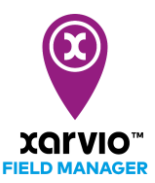

- 衛星リモートセンシングについては、以下の4種が利用可能です。
  - バイオマスマップ (LAI)
  - パワーゾーンマップ(地力マップ)
  - 平均植生(圃場全体で平均化された NDVI)
  - 雑草マップ
- センシングマップの種類と表示したい日付の選択は、地図画面の上部から可能です。

| n Masaki禮場 🗸 🗸                                                      | ▲ 苗 凶 配 配 配 和 和 和 和 和 和 和 和 和 和 和 和 和 和 和 和                                 |
|---------------------------------------------------------------------|-----------------------------------------------------------------------------|
| ステータス                                                               | 画場 10                                                                       |
| 推奨事項のある圏場数:2                                                        | 6.95 BBCH 30 12月1 コシヒカリ<br>単第ステージ 侍田 品種 1 1 1 1 1 1 1 1 1 1 1 1 1 1 1 1 1 1 |
| <b>すべて 42</b> 推奨 2 主 30                                             | (1) 生現ステージを編集 医発発を発展 - はその時点で利用可能なマップの数                                     |
| ф на — — — — — — — — — — — — — — — — — —                            | ● <b>施肥</b>                                                                 |
| <b>test3</b><br>BBCH 25 - 37.26 a - コシヒカリ                           | ● 2x48理 右側で日付を選択                                                            |
| test4<br>BBCH 22-162.83 a - コシヒカリ<br>テスト1                           | 圖場状況 詳語 →                                                                   |
| BBCH 12 - 46.7 a - あきだわら<br>フィールド_001<br>BBCH 23 - 155.21 a - コシヒカリ | 今日         15         16         17         18                              |
| <ul> <li>画場1</li> <li>BBCH 30 - 8.51 a - コシヒカリ</li> </ul>           |                                                                             |
| ■場10<br>BBCH 30 - 6.95 a - コシヒカリ                                    | 校社所 単称105     いもち所 自業社所     G                                               |
| <ul> <li>回場 II</li> <li>11.47 a - あきたごまち</li> <li>図場 12</li> </ul>  | • NECUM<br>生育ステージ                                                           |
| BBCH 12 - 17.26 a - あきたごまち                                          | 現在 4月 16<br>BBCH 30 BBCH 34                                                 |
| 圃場の追加                                                               | 2時時の成時期: 23時期<br>マスクを追加<br>王気と気は<br>王気と気は                                   |

● センシングマップのより詳細な分析(数値分析等)については、マニュアルの別項「5 - 6. 圃場マッ プデータの詳細分析」をご参照ください。

サービスの詳細やご利用開始のお問い合わせは 0120-014-660 こちらまで ☆ japan@xarvio.info www.xarvio.com